## **Table of Contents**

| Apmokėjimai                                           | 1 |
|-------------------------------------------------------|---|
| Apmokėjimų tiekėjams įvedimas                         | 1 |
| Operacija, kai tiekėjas grąžina išansktinį apmokėjimą | 2 |

# Apmokėjimai

# Apmokėjimų tiekėjams įvedimas

Norėdami įvesti naują apmokėjimą tiekėjui, eikite:

PIRKIMAI → Dokumentai → Apmokėjimai

Spauskite F2 arba mygtuką "F2-naujas"

| Uždaryti      | Naujas / | Atnaujinti Patvirtinti | Išsaugoti Būklė: N  | aujas 🧳  | -               |                |         |                 |            |
|---------------|----------|------------------------|---------------------|----------|-----------------|----------------|---------|-----------------|------------|
| Numeris       | 2018     | Data                   | 11.12.2018 11:13:12 |          | Nuoroda         | Sumokéta       | 0.00    | 0.00 :          | 0.         |
| Apmok. tipas  |          | Pastaba                |                     |          | Dbjektas        | Projektas      | Sk      | cirtumas 0.00   |            |
| Vartotojas    | META     | Masinis įkėlimas       |                     |          |                 |                |         |                 |            |
|               |          |                        |                     |          |                 | . 0 0          |         |                 |            |
| Nr. Sąsk. nr. | Tiekėjas | Tiekėjo pavadinimas    | Aprašymas           | Objektas | Tiekėjo s-f nr. | Banko sąskaita | Valiuta | Valiutos kursas | Banko suma |
| 1             |          |                        |                     |          |                 |                |         |                 |            |
| 2             |          |                        |                     |          |                 |                |         |                 |            |
| 3             |          |                        |                     |          |                 |                |         |                 |            |
| 4             |          |                        |                     |          |                 |                |         |                 |            |
| 5             |          |                        |                     |          |                 |                |         |                 |            |
| 6             |          |                        |                     |          |                 |                |         |                 |            |
| 7             |          |                        |                     |          |                 |                |         |                 |            |
| 0             |          |                        |                     |          |                 |                |         |                 |            |

#### Viršutinėje dalyje reikia užpildyti šiuos laukus:

- Numeris sistema duoda sekantį eilės tvarka, po to, kai dokumentas pirmą kartą išsaugomas;
- Data apmokėjimo data;
- Apmokėjimo tipas kaip daromas apmokėjimas (reikia pasirinkti iš sąrašo spustelėkite kairiuoju pelytės klavišu 2 kartus - kasa, bankas LTL, bankas EUR ir panašiai);
- Projektas jei naudojamas projekto modulis.

#### Apatinėje dalyje užpildomi šie laukai:

- Sąsk. nr. pasirenkamos sąskaitos (spustelėkite pelytės kairiuoju klavišu 2 kartus, duotajame sąraše bus tik neapmokėtos sąskaitos), kurias norima apmokėti. Visa kita informacija bus įkelta iš sąskaitos dokumento;
- Valiuta valiuta, kuria gaunami pinigai;
- Banko suma kiek buvo sumokėta pinigų už tą sąskaitą. Automatiškai bus duodama suma lygi neapmokėtai sąskaitos daliai, jei mokama mažiau - koreguojamas šis laukas;
- Projektas jei naudojamas projekto modulis;
- (1) Galima iš pradžių pasirinkti tiekėją, tada renkantis sąskaitas (spustelėkite pelytės kairiuoju klavišu 2 kartus ant lauko sąskaita) bus matomos tik pasirinkto tiekėjo neapmokėtos sąskaitos.

A Jei nebus pasirinkta jokia sąskaita, o įvestas tik tiekėjas, toks apmokėjimas bus traktuojamas kaip išankstinis apmokėjimas tiekėjui.

#### Apmokėjimo patvirtinimas:

- Įsitikinę, jog viskas įvesta teisingai spaudžiate "patvirtinti" ir "išsaugoti";
- Patvirtinus dokumentą, jo keisti nebegalima;
- Patvirtinus dokumentą, atsiranda nuorodą į buhalterinę korespondenciją;
- Sukūrus apmokėjimo dokumentą, yra galimybė jį eksportuoti į bankinę programą.

## Operacija, kai tiekėjas grąžina išansktinį apmokėjimą

Norėdami įvesti pinigų grąžinimą iš tiekėjo, eikite PIRKIMAI → Dokumentai → Apmokėjimai. Spauskite F2 arba mygtuką "F2-naujas".

- Apmokėjimo tipas kaip pinigai grįžo iš tiekėjo (pvz. jei grąžinama per banko sąskaitą, apmokėjimo tipas BANKAS ir pan.)
- Eilutėse veskite tiekėją ir sumą, kurią grąžinama, su minuso ženklu.
- Po apmokėjimo patvirtinimo susidengs išankstinis mokėjimas tiekėjui.

From: https://wiki.directo.ee/ - **Directo Help** 

Permanent link: https://wiki.directo.ee/lt/or\_tasumine?rev=1549200182

Last update: 2019/02/03 15:23